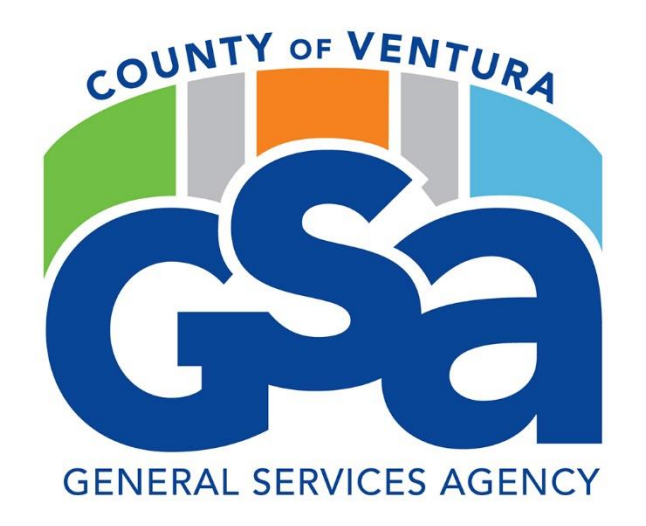

## 

## **HOW TO MANUAL**

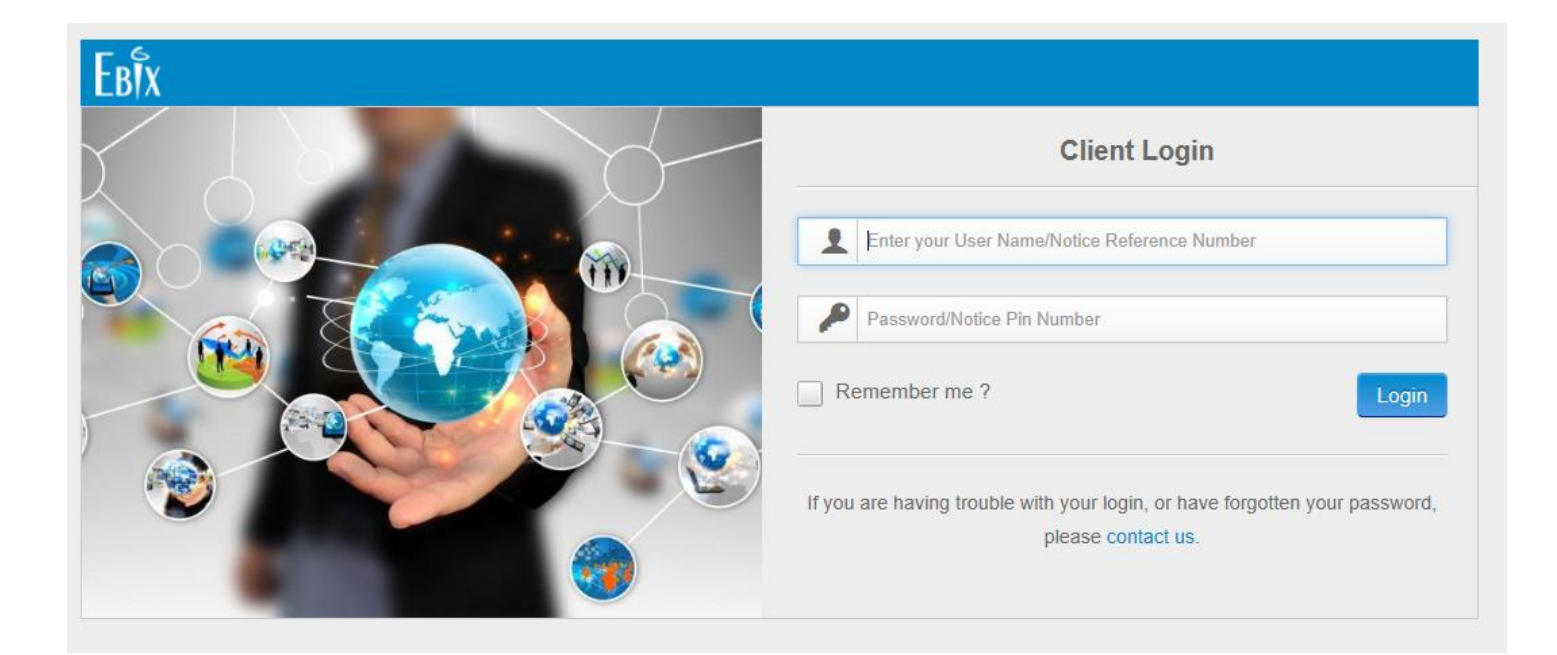

## LOGIN: COVINSURANCE PASSWORD: Insurance\$1

https://www.ebixcerts.com

This is the first screen that you will see upon logging in.

| Search 🔺                                                                          | A Home K Dashboard             |  |
|-----------------------------------------------------------------------------------|--------------------------------|--|
| nsured Name                                                                       | Dashboard                      |  |
| tt Record (000000000)                                                             | Quick Links                    |  |
| ALHAMBRA FOUNDRY CO LTD                                                           |                                |  |
| Active Records Only                                                               |                                |  |
| Advance Search                                                                    | RISK PROFILES REPORTS GLOSSARY |  |
|                                                                                   |                                |  |
|                                                                                   |                                |  |
| nsured Tasks Admin Tools                                                          |                                |  |
| Admin Tools                                                                       |                                |  |
| Admin Tools Admin Risk Profiles                                                   |                                |  |
| Insured Tasks     Admin Tools       Admin     •       Risk Profiles       Reports |                                |  |

To search for a specific vendor, click on the arrow (drop down menu) noted

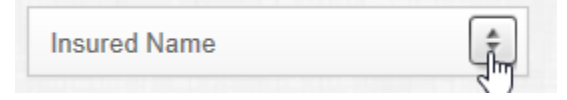

You will be given the following choices:

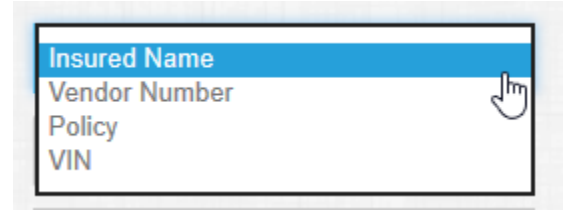

- Insured Name will allow you to search for the vendor by name.
- Vendor Number will allow you to search for vendor by their vendor id. The vendor number will correspond with our VCFMS Vendor ID.

Choose how you want to search – by vendor or vendor id. In this example I am searching for Ameripride. As you start typing the vendors name a drop down of available choices populate:

| Insured Name                                                                                                    |                                                                                                    | \$                                                                                                    |                                                                             |
|----------------------------------------------------------------------------------------------------|----------------------------------------------------------------------------------------------------|----------------------------------------------------------------------------------------------------|-----------------------------------------------------------------------------|
| ameri                                                                                                    | ×                                                                                                    | ٩                                                                                                    |                                                                             |
| AMERICAN ALARM CO INC<br>AMERICAN AUTOMATIC D<br>American Building Comfor<br>AMERICAN CONFERENCE<br>AMERICAN GUARD SERVI<br>AMERICAN INSURANCE A<br>AMERICAN INTEGRATED S<br>AMERICAN IV PRODUCTS<br>American Red Cross Blood<br>AMERICAN RESOURCE RE<br>AMERICAN TECHCORP (VC<br>AMERICAN TECHCORP (VC<br>AMERICAN TEXTILE MAIN<br>AMERIGAS PROPANE (VCC<br>AMERIPRIDE SERVICES IN | C (VC000<br>OORS IN<br>rt Service<br>SERVICE<br>CES INC<br>DMIN (VC<br>SERVICES<br>INC (VCC<br>d Services<br>COVERY<br>C0000755<br>ITENANCE<br>00016612<br>NC (VC00 | 14127)<br>C (VC000145<br>s, Inc. (VC00<br>S (VC000104<br>(VS0000255)<br>C00010166)<br>S INC (VC000<br>00011975)<br>s Southern C<br>INC (VC0001<br>53)<br>C (VC000155)<br>S (VC000155)<br>C (VC000155) | 556)<br>9009055)<br>951)<br>5)<br>916254)<br>alifornia (VC0<br>6637)<br>17) |

You can continue to type the rest of the name, or you can just click on one of your choices.

When you click on the vendor you want you will get this screen:

| Ebix                       |                                   |               |                                               | Welcome COVINSURANCE | ۹ 🖬 🛛 | □, 3 🛤 |
|----------------------------|-----------------------------------|---------------|-----------------------------------------------|----------------------|-------|--------|
| Q Search                   | A Home 🔰 📋 Insured Tasks 🔪 📋 View | Insured       |                                               |                      |       |        |
| Insured Name               | 4 Insured                         |               |                                               |                      |       |        |
|                            |                                   |               |                                               |                      |       |        |
| AMERIPRIDE SERVICES INC \$ | Name:                             |               | AMERIPRIDE SERVICES INC 🙎                     |                      |       |        |
| Active Records Only        | Account Number:                   |               | VC00011539                                    |                      |       |        |
|                            | Address:                          |               | 5950 ALCOA AVE, Vernon, CA, USA, 90053        |                      |       |        |
| Advance Search             | Status:                           |               | Pending Notice Cycle Currently in Compliance. |                      |       |        |
| Insured Tasks Admin Tools  |                                   |               |                                               |                      |       |        |
| View -                     | Insured                           |               |                                               |                      |       |        |
| 1 Insured                  | Print Insured Info                |               |                                               |                      |       |        |
| Notes                      | Account Information               |               |                                               |                      |       |        |
| History                    | Account Number:                   | VC00011539    |                                               |                      |       |        |
| Deficiencies               | Risk Type:                        | Standard Risk |                                               |                      |       |        |
| 奈 Coverages                | Do Not Call:                      |               | Address Updated:                              | (                    |       | 2      |
| ★ Requirements             | Address Information               |               |                                               |                      |       |        |

The area that you will be looking at is the 'Status' area. You will see that this vendor is currently in compliance and that they are pending a notice cycle.

| Status: | Pending Notice Cycle Currently in Compliance. |
|---------|-----------------------------------------------|
|         |                                               |

The notice cycle is when Ebix will be sending them a notice of their insurance renewal.

If you would like to look at their actual insurance certificate, please follow these instructions. On the left hand side of the screen you will see the following. Click on 'History'

| Insu | ired Tasks   | Admin Tools |  |  |
|------|--------------|-------------|--|--|
| View |              |             |  |  |
| 44   | Insured      |             |  |  |
|      | Notes        |             |  |  |
| -    | History      |             |  |  |
|      | Deficiencies |             |  |  |
| (î)  | Coverages    |             |  |  |
| *    | Requirement  | ts          |  |  |

When you click on history, the following screen will populate:

| Search | Search History |             |             |             |              |                   |
|--------|----------------|-------------|-------------|-------------|--------------|-------------------|
|        | Search By:     | All         |             | Search      |              |                   |
|        | Issue Date     | Update Date | Producer Id | Description | Туре         | How<br>Sent/Recvd |
|        | 07/06/2020     | 07/06/2020  | N/A         |             | Intro Notice | Email             |

This screen will show any communication with this vendor. Communication will include information sent to vendor, information received from vendor and information received from County of Ventura GSA Procurement Services.

Click on the document located on the right hand side of the screen:

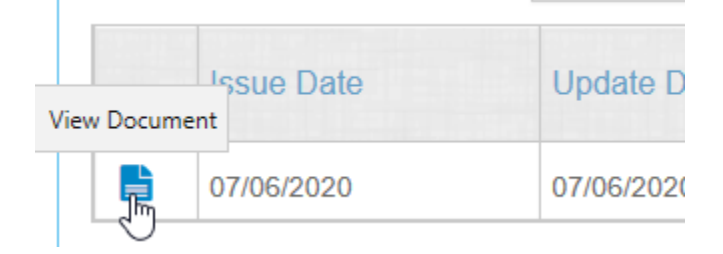

In this example, you will see the introduction letter that was sent to the vendor. If there is an insurance certificate on file, you would see this information:

| Туре                 |  |
|----------------------|--|
| Certificate Received |  |
| Certificate Received |  |

Be sure you click on the document that is associated with what you want to look at.

Any questions regarding the use of Ebix can be directed to County of Ventura Procurement Staff.

Please feel free to contact our insurance desk at 805-654-2777 or email at COVINSURANCE@ventura.org.